## 「みらい米市場」 システム利用マニュアル

【売り手編】 ~オークション終了後の流れ~ (伝票作成)

【お問合せ先】 みらい米市場株式会社 サポート部 Email: support@rice-market.com

| 0. | オークション終了後の一連の流れ3P |
|----|-------------------|
| 1. | 売買契約書の確認・確定4 P    |
| 2. | 発注書の確認・確定6 P      |
| 3. | 納品書の作成・・・・・・7 P   |
| 4. | 請求書の作成9 P         |
| 5. | 領収書の発行10P         |
| 6. | キャンセル手数料に関して      |

#### 0. オークション終了後の一連の流れ

 オークション終了から領収書発行までの一連の流れは以下の通りです。
 詳細は次ページ以降でご確認ください。
 が お願い
 みらい米市場で成立したお取引に関しては、みらい米市場のシステム上で 請求書確定まで行ってください。

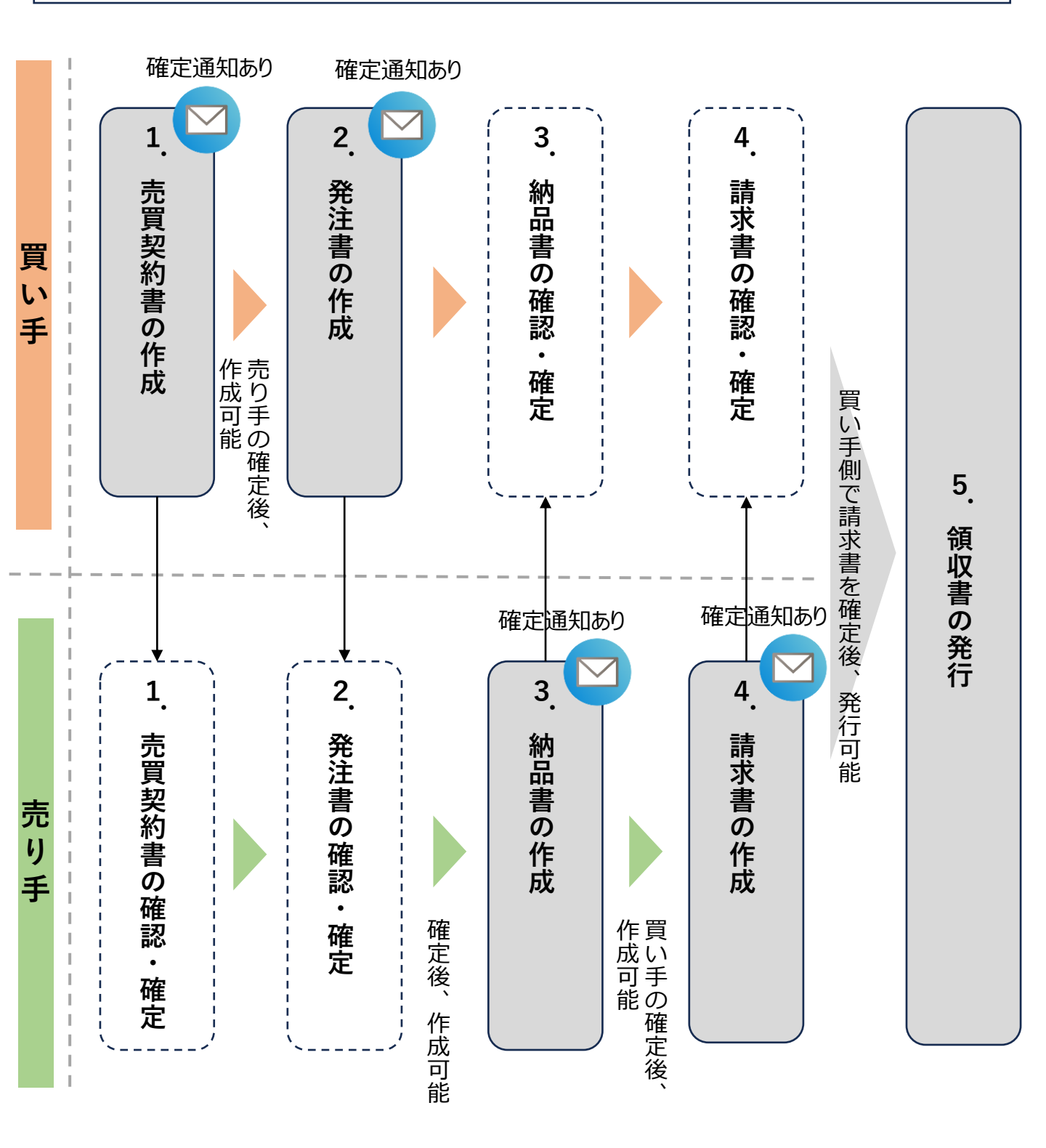

#### 1. 売買契約書の確認・確定

売り手

- オークション終了後、買い手側から売買契約書が送付されます。売買契約 • の配送手配や納品日等は、あくまで買い手側の希望条件となります。詳細 は個別チャット(次スライドで詳細説明)にて摺合せた上で、発注書へ進んで ください。
- "マイオークション"から該当のオークションを探し、「帳票作成状況を見 る〕の帳票作成状況から、「売買契約詳細」をクリックすると伝票画面に 遷移します。

<メニュー画面>

| /                                           |               |                        |                          |               |
|---------------------------------------------|---------------|------------------------|--------------------------|---------------|
| ⊕ 出品を作成                                     |               | Ø IJ 7                 | 検索                       |               |
| 商品一覧                                        |               |                        | 並べ替き:                    | これ 施力時間が長い順 マ |
| マイオークション                                    |               |                        | 亚、 <b>肖</b> 八、           |               |
| & 入礼中 · · · · · · · · · · · · · · · · · · · |               | みらい米米穀のこしひかり           |                          | 閉札 入札1        |
| マイオーダー                                      | 210 TO 0 TO 0 | (合物展法)                 | 山口教母 • 10 0001 (100/年)   |               |
| 9 売買契約一覧                                    |               | スタード画格 · 19,000円/ 60kg | 山而致重, 10,000kg(100版)     |               |
| 取引履歴(売り手)                                   |               | 産地: 青森県                | 産年: 令和5年産                |               |
| ) 取引履歴 (買い手)                                |               | 出品地域: 香森県              | 競売終了日時: 2024/04/06 10:52 |               |
| 3 組織管理                                      |               | 希望決済手段:みらい米市場決済        | 納品可能日: 即約可能              |               |
| 組織メンバー                                      |               |                        |                          |               |
| えたい半市県沖落信部                                  |               |                        |                          | 帳票作成状況を見る     |

- 内容に問題がなければ「確定」をクリックしてください。
- 売買契約の内容に修正が必要な場合、[売買契約を相談]で買い手側と調 整の上、売買契約書の内容修正をお願いしてください。

<売買契約書の確認画面>

|            | <sup>無姚更新日:2024/04/11 13:33</sup><br>希望決済手段: <b>直接決済</b><br>送料の負担: 買い手 | 前品書希望日: 2024/04/19<br>配法年配: 買い手        |
|------------|------------------------------------------------------------------------|----------------------------------------|
|            | 希望決済手段: <b>直接決済</b><br>送料の負担: 買い手                                      | 納品書希望日: 2024/04/19<br>配送手配: 買い手        |
|            | 送料の負担: <b>買い手</b>                                                      | 配送手配:買い手                               |
|            |                                                                        |                                        |
|            | 引き取り条件: <b>特になし</b>                                                    |                                        |
|            | 備考: -                                                                  |                                        |
|            | 売買契約を相談                                                                |                                        |
|            | メッセージを入力                                                               |                                        |
| 取引をキャンセルする | 場合のみ                                                                   | <ul><li>② ファイルを選択</li><li>送信</li></ul> |
| キャノセル」をクリッ | シレビくたさい。                                                               |                                        |
|            |                                                                        |                                        |

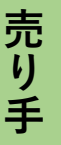

#### 1. 売買契約書の確認・確定(つづき)

#### 伝票作成画面にて、買い手との個別チャット機能がお使いいただけます。

<個別チャットの入力画面>

| 売買契約を相談                      |           |    |
|------------------------------|-----------|----|
| メッセージを入力                     |           |    |
| 「エェット燃化に思して」                 |           |    |
| ✓ 1000文字以内自由入力<br>✓ ファイル添付可能 | ◎ ファイルを選択 | 送信 |
| ✓取引の当事者間でのも閲覧可能              |           |    |

<チャットの活用例>

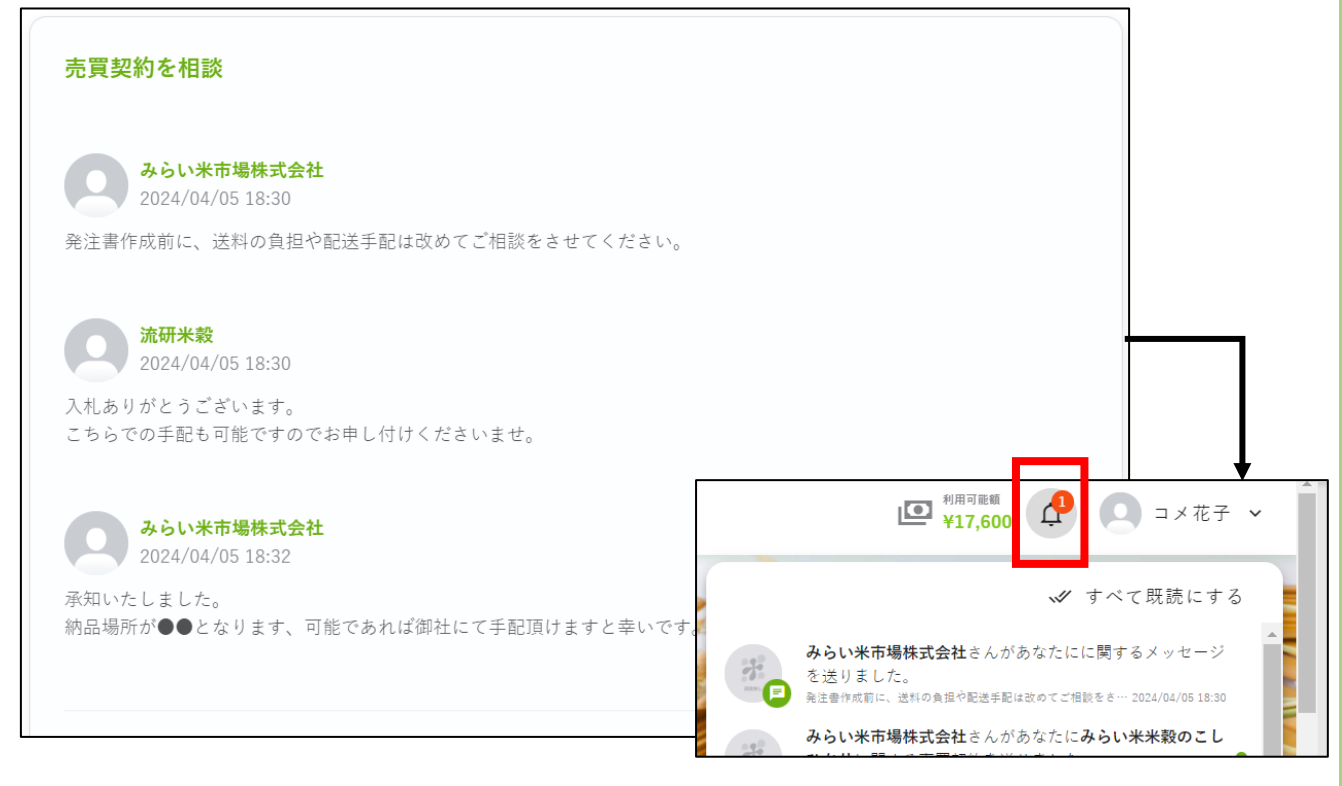

新規メッセージが入ると、 トップ画面のベルマークに通知がきます。

#### 2. 発注書の確認・確定

売り手

- 売買契約確定後、買い手側から発注書が送付されます。
- 発注書の内容に問題がなければ [確定]をしてください。発注書に修正が 必要な場合、拒否理由を記載の上、 [拒否]をしてください。

#### <発注書の確認画面>

| -                   |                                                              | ᆞᇨᇉ                                   |                     |             |            | -            |
|---------------------|--------------------------------------------------------------|---------------------------------------|---------------------|-------------|------------|--------------|
|                     | 売買契約 発注書                                                     |                                       |                     |             |            |              |
|                     | 発注書詳細                                                        |                                       |                     |             | 確認待ち       |              |
|                     | 最終更新日:2024/04/11 14:21                                       |                                       |                     |             |            |              |
|                     | 発注年月日:2024/04/11                                             |                                       |                     |             |            |              |
|                     | 注文番号:PO24041100001                                           |                                       |                     |             |            |              |
|                     |                                                              |                                       |                     |             |            |              |
|                     | 合計金額(税抜):3,43                                                | 8,000円                                |                     |             |            |              |
|                     | 希望決済手段:直接決済                                                  |                                       |                     |             |            |              |
|                     | 納品希望日:2024/04/1                                              | 9                                     | 支払条件                | ‡:請求日から7日後の | 支払い        |              |
|                     | 約品場//T: <b>T102-0074</b> 第                                   | R京都十代田区九                              | 段用2-35              |             |            |              |
|                     | 商品名                                                          | 荷姿                                    | 荷姿数里                | 単価/俵        | 金額         |              |
|                     | みらい米米穀のこしひかり                                                 | フレコン<br>1,080kg                       | 10                  | 19,100円     | 3.438.000円 |              |
|                     |                                                              |                                       |                     | 合計金額(税抜)    | 3,438,000円 |              |
|                     | 登注書有効期限:2024/04                                              | /30                                   |                     |             |            |              |
|                     | 元江自行が所知な・2024/04/                                            | 50                                    |                     |             |            |              |
|                     | 備考:-                                                         |                                       |                     |             |            |              |
|                     |                                                              |                                       |                     |             | PDFダウンロード  |              |
|                     |                                                              |                                       |                     |             |            |              |
|                     | 注意:                                                          | ///////////////////////////////////// |                     |             |            |              |
|                     | <ul> <li>イャンセルする場合はイヤンセル</li> <li>発注書をキャンセルした場合、月</li> </ul> | 前に10,000円を請求<br>末に支払依頼のメー             | いたしょす。<br>ルをお送りいたしま | 9°.         |            |              |
|                     | ++                                                           | ンセル                                   | 拒否                  | 確定          |            |              |
|                     |                                                              |                                       | /                   |             | <u>0</u>   |              |
|                     |                                                              |                                       |                     |             |            |              |
| 001                 |                                                              |                                       |                     |             |            |              |
| 刻:3,438,000円        |                                                              |                                       |                     |             |            |              |
| 直接決済                | 拒否してもよろしいですか                                                 | ? 📕 🙆 📗                               |                     | 🦊 【注        | 意事項】       |              |
| 024/04/19           | <b>3</b> ×21                                                 |                                       |                     | 発注書以        | (降のキャン     | セルに関し        |
| 02-0074東京都十代田区九     | 希望決済手段が直接決済となっていますが、み<br>決済の誤りではないでしょうか。                     | りらい米市場                                |                     | 売り手・        | 買い手が発      | 注書を確認        |
| 荷姿                  |                                                              | 41/500                                |                     | たのちの        | )キャンセル     | に関しては        |
| ひかり フレコン<br>1,080kg | キャンセル 拒否                                                     |                                       |                     | キャンセ        | zル側に¥10    | ), 000円      |
|                     | 合計金額(税抜) <b>3,438,0</b>                                      | 000円                                  |                     | (税抜)        | を申し受け      | <u>, ます、</u> |
| : 2024/04/30        |                                                              |                                       |                     | 内容を十        | -<br>分に確認の | )上、確定な       |
|                     |                                                              |                                       |                     | てくださ        |            |              |
|                     |                                                              |                                       |                     |             | V 0        |              |

#### 3. 納品書の作成

売り手

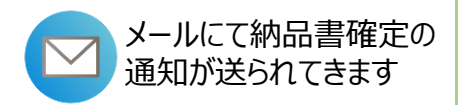

- 売り手側で発注書を確定後、納品書を作成することができます。
- 必要項目を入力後、[買い手に送る]をクリックしてください。
- 納品書は納品単位別に分けて作成することも可能です。
- 買い手側に納品書送付後、修正依頼がきた場合は、修正の上、再度送付 をお願いします。

<納品書作成の画面>

| 品書を作成               |                 |                      |                     |    |
|---------------------|-----------------|----------------------|---------------------|----|
| 83 Partition        |                 |                      |                     |    |
| 前品日                 | 0               |                      |                     |    |
| 二次秋晨                |                 | * 2.5%               |                     |    |
| 19 SOLIE            |                 |                      |                     | Ý  |
| 希望決済手段              | ~               |                      |                     |    |
|                     |                 |                      |                     |    |
| 厚送会社                |                 | 車桶                   |                     |    |
| 結品場所                |                 |                      |                     |    |
| 平板便長可 (~<722なL)     |                 |                      | -                   |    |
| 1020074             |                 | 郵便當号から任席を横           | <u>*</u>            |    |
| *##//#<br>東京都       | ~               | * B区和村<br>千代田区       |                     | ~  |
|                     |                 |                      |                     |    |
| * 景地<br>九段南         | ~               | * e h 33回动鱼湾<br>2-35 |                     |    |
| 協書(買い手向け)           |                 |                      |                     |    |
| la 4                | 2 F             | 荷安秋里                 | at (2.1) (3.        | +1 |
| らいお出版のここひかり         | 2532<br>1,000kg | 0                    | 19,1007             | 07 |
|                     |                 |                      | 合計金額(税款)<br>運動時(約約) | 0  |
|                     |                 |                      | 合計金額 (税込)           | OF |
| 品書(ドライバー向け)         |                 |                      |                     |    |
| 18 K                |                 | 77 SF                | 符妥数量                |    |
|                     |                 |                      |                     |    |
| らい北京教会こしひかり         |                 | 21×32<br>1,000kg     | 0                   |    |
| + 5い米米教のエレロサキ<br>摘要 |                 | 21-32<br>1,000kg     | 0                   |    |
| らいたお教のことなかす<br>接受   |                 | 21-32<br>1,000kg     | ٥                   |    |
| ゆらい光光樹のこしひから<br>接受  |                 | 71-32<br>3,000kg     | 0                   |    |

E)

#### 3. 納品書の作成:納品書のダウンロード

売り手

- "買い手向け"と"ドライバー向け"の2パターンの納品書がPDFでダウン ロードが可能です。
  - "ドライバー向け"には、金額の記載がありません。納品書作成時に"ドラ イバー向け"は自動作成されます。

<PDFのダウンロード画面>

| 納品書(ドライバー向け)                       |                              |                              |                  |                      | PDFダウンロード                       |
|------------------------------------|------------------------------|------------------------------|------------------|----------------------|---------------------------------|
| AV 107 .                           |                              |                              |                  | 消費税 (8%)<br>合計金額(税込) | 275,040円<br><b>3,713,040円</b>   |
| みらい米米級のこしひかり                       | <sup>7レコン</sup><br>1.080kg 買 | い手向に                         | <b>ナ</b> 19,100円 | 合計金額(税抜)             | 3,438,000円<br><b>3,438,000円</b> |
| 商品名                                | 荷姿                           | 荷姿数量                         | 単価/俵             |                      | 金額                              |
| 約品場所: 〒102-0074東京都千代<br>納品場(買い手向け) | 田区九段南2-35                    |                              |                  |                      |                                 |
| 納品日: 2024/04/20<br>運送会社: ●●運輸      |                              | 納品書ステータ<br>車番: <b>022227</b> | 「ス:<br>確認済<br>7  |                      |                                 |

#### <ダウンロードした納品書(PDF)>

|                                                         | 納品書                                                                        |             |               |
|---------------------------------------------------------|----------------------------------------------------------------------------|-------------|---------------|
|                                                         |                                                                            | 発注年月日       | 2024/04/11    |
|                                                         |                                                                            | 注文番号        | PO24041100001 |
|                                                         |                                                                            | 納品書番号       | DN24041100001 |
| 米米クラブ 御中                                                | 流研米穀                                                                       |             |               |
| https://agreach.jp<br>〒102-0074東京都千代田区九段南2-35<br>お米三郎 様 | https://www.dei.or.jp/<br>〒102-0074東京都千代田<br>電話番号: 090 2979 2970<br>担当: 川村 | 区九段南山脇ビル10階 |               |
| 下記の通り納品いたします。                                           |                                                                            |             |               |
| 商品名                                                     | 荷姿                                                                         | 荷           | 姿数量           |
| みらい米米穀のこしひかり                                            | フレコン<br>1,080kg                                                            |             | 10            |
| 納品場所:〒102-0074東京都千代田区九段南2-35                            |                                                                            |             |               |

### 4.請求書の作成

売り手

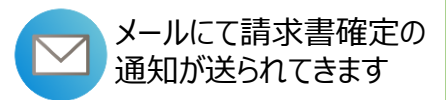

- 買い手側による納品書確定後、請求書を作成することができます。
- 納品書の確定はメールにて通知が届きます。
- 請求書は、納品書一覧から作成が可能です。

| 売買契約     | 発注書          | 納品書 | 請求書   | 領収書        |         |
|----------|--------------|-----|-------|------------|---------|
| 納品書一覧    |              |     |       |            |         |
| 0フレコンの納品 | 品書が未作成       | です。 |       |            | 納品書を作成  |
|          |              |     |       |            |         |
| 納品書番号    | : DN24041100 | 001 | 納品日:2 | 2024/04/20 | 請求書の作成  |
| 荷姿数里:    | 10フレコン       |     | 納品書スラ | テータス: 確認済  |         |
|          |              |     |       |            | all all |
|          |              |     |       |            |         |

• 必要項目を入力後、 [買い手に送る] をクリックしてください。

#### ! <mark>その際、<u>インボイス登録番号</u>は、備考にご記載ください。</mark>

|                                                              | <請求             | 書作成画面 | <b>5</b> >           |                        |
|--------------------------------------------------------------|-----------------|-------|----------------------|------------------------|
| <b>請求書を作成</b><br>注文書号: P024041100001<br>納品書書号: DN24041100001 |                 |       |                      | 8                      |
| 合計壶額(税込)· 3,713,04                                           |                 |       |                      |                        |
| 商品名                                                          | 荷姿              | 荷姿数里  | 単価/依                 | 金額                     |
| みらい米米殻のこしひかり                                                 | フレコン<br>1.080kg | 10    | 19.100円              | 3.438.000円             |
|                                                              |                 |       | 合計金額(税抜)<br>消費税 (8%) | 3,438,000円<br>275,040円 |
|                                                              |                 |       | 合計金額(税込)             | 3,713,040円             |
| ※インホイス登録番号は、備考にご記載<br>摘要                                     | ださい。            |       |                      |                        |
|                                                              |                 |       |                      |                        |
|                                                              | キャンヤル           | 買い手   | に送る                  | le                     |
|                                                              |                 |       |                      |                        |

#### 5. 領収書の発行(システム上での領収書発行は必須ではありません)

売り手

# 買い手側で請求書確定後、売り手・買い手ともに領収書の発行が可能となります。 <領収書画面>

| 発行日: 2024/04/11 15:14<br>注文番号: PO24041100001                                                                  |                            |                                                                                 |                                                                                                    |                                                                                                    |
|----------------------------------------------------------------------------------------------------|----------------------------|---------------------------------------------------------------------------------|----------------------------------------------------------------------------------------------------|----------------------------------------------------------------------------------------------------|
| ····································                                                                          |                            |                                                                                 |                                                                                                    |                                                                                                    |
| 発行日: 2024/04/11                                                                                               |                            | 希望決済手                                                                           | 没: <b>直接決済</b>                                                                                                    |                                                                                                    |
| 商品名                                                                                                    | 荷姿                         | 荷姿数量                                                                            | 単価/俵                                                                                                    | 金額                                                                                                    |
| みらい米米穀のこしひかり                                                                                                  | フレコン<br>1.080kg            | 10                                                                              | 19,100円                                                                                                    | 3.438.000円                                                                                                    |
|                                                                                                    |                            |                                                                                 | 合計金額(税抜)<br>消費税 (8%)                                                                                                    | 3,438,000F<br>275,040F                                                                                                    |
|                                                                                                    |                            |                                                                                 | 合計全額(税込)                                                                                                    | 3 713 040                                                                                                    |
|                                                                                                    |                            |                                                                                 |                                                                                                    | 1 1 1                                                                                                    |
| 書に限らず、「PI<br>いの端末にPDFデ                                                                                        | DFダウン「<br>ータがダ」            | コード」を<br>ウンロード                                                                  | クリックする。                                                                                                    | Ł.                                                                                                    |
| 書に限らず、「Pi<br>いの端末にPDFデ                                                                                        | DFダウンF<br>ータがダウ<br><ダウンF   | コード」を<br>ウンロード<br>コードした領<br>領収書                                                 | クリックする。<br>されます。<br>厠収書(PDF)>                                                                                                    | ٤.                                                                                                    |
| 書に限らず、「PI<br>いの端末にPDFデ                                                                                        | DFダウンロ<br>ータがダウ<br><ダウンロ   | コード」を<br>ウンロード<br>コードした領<br>領収書                                                 | クリックする。<br>されます。<br>風収書(PDF)>                                                                                                    | ٤.                                                                                                    |
| 書に限らず、「Pi<br>いの端末にPDFデ                                                                                        | DFダウンF<br>ータがダウ<br><ダウンF   | コード」を<br>ウンロード<br>コードした領<br>領収書                                                 | クリックする。<br>されます。                                                                                                    |                                                                                                    |
| 書に限らず、「PI<br>いの端末にPDFデ                                                                                        | DFダウンロ<br>ータがダウ<br><ダウンロ   | コード」を<br>ウンロード<br>コードした領<br>領収書                                                 | ・クリックする。<br>されます。                                                                                                    |                                                                                                    |
| 書に限らず、「Pl<br>いの端末にPDFデ                                                                                        | DFダウンロ<br>ータがダウ<br><ダウンロ   | コード」を<br>ウンロード<br>コードした領<br>領収書                                                 | ・<br>クリックする。<br>されます。                                                                                                    |                                                                                                    |
| 書に限らず、「Pl<br>いの端末にPDFデ                                                                                        | DFダウンロ<br>ータがダウ<br><ダウンロ   | コード」を<br>ウンロード<br>コードした領<br>領収書                                                 | ・<br>クリックする。<br>されます。                                                                                                    |                                                                                                    |
| 書に限らず、「PI<br>いの端末にPDFデ                                                                                        | DFダウンF<br>ータがダウ<br><ダウンF   | コード」を<br>ウンロード<br>コードした領<br>領収書                                                 | ・クリックする。<br>されます。                                                                                                    | 2 、<br>/04/11<br>4041100001<br>041100001<br>041100001                                                                                                    |
| 書に限らず、「Pi<br>いの端末にPDFデ<br>*** <sup>277</sup><br>                                                              | DFダウンF<br>ータがダウ<br><ダウンF   | コード」を<br>ウンロード<br>コードした領<br><b>領収書</b><br><sup>200979270</sup><br>日本: INT       | ・クリックする。<br>されます。                                                                                                    |                                                                                                    |
| 書に限らず、「PI<br>いの端末にPDFデ<br>*** <sup>277</sup><br><sup>***2977</sup>                                            | DFダウンF<br>ータがダウ<br><ダウンF   | コード」を<br>ウンロード<br>コードした領<br><b>領収書</b><br><sup>3</sup>                          | ・クリックする。<br>されます。                                                                                                    | と、<br><sup>704/11</sup><br><sup>4041100001</sup><br><sup>4041100001</sup><br><sup>4041100001</sup>                                                                                                    |
| 書に限らず、「PI<br>いの端末にPDFデ<br>***フラフ<br><sup>***フラフ</sup><br><sup>TEO通V時品いたします。<br/>発行日: 2024/04/11<br/>商品名</sup> | DFダウン F<br>ータがダウ<br><ダウン F | コード」を<br>ウンロード<br>コードした領<br>領収書<br><sup>3</sup><br><sup>3</sup><br><sup>3</sup> | <ul> <li>クリックする。</li> <li>されます。</li> <li>(PDF) &gt;</li> <li>範囲書(PDF) &gt;</li> <li>第四書(PDF) &gt;</li> <li>第四書号(PDF)</li> <li>第四書号(PDF)</li> <li>第四書号(PDF)</li> <li>第四書号(PDF)</li> <li>第四書号(PDF)</li> <li>第四書号(PDF)</li> <li>第四書号(PDF)</li> <li>第四書号(PDF)</li> </ul> | と、<br><sup>//0/11</sup><br><sup>1/0/11</sup><br><sup>1/0/11</sup> |

終

\_\_\_

7

- 売買契約時点でのキャンセルに関して
- 売買契約成立前:無料キャンセル可能
- 売買契約成立後、1週間以内:無料キャンセル可能
- 売買契約契約成立後、1週間以上経過した場合は、
   キャンセル側に¥5,000円(税抜)を申し受けます。
- 発注書以降のキャンセルに関して
- 売り手・買い手が発注書を確認したのちのキャンセルに
   関しては、キャンセル側に¥10,000円(税抜)を申し受けます。